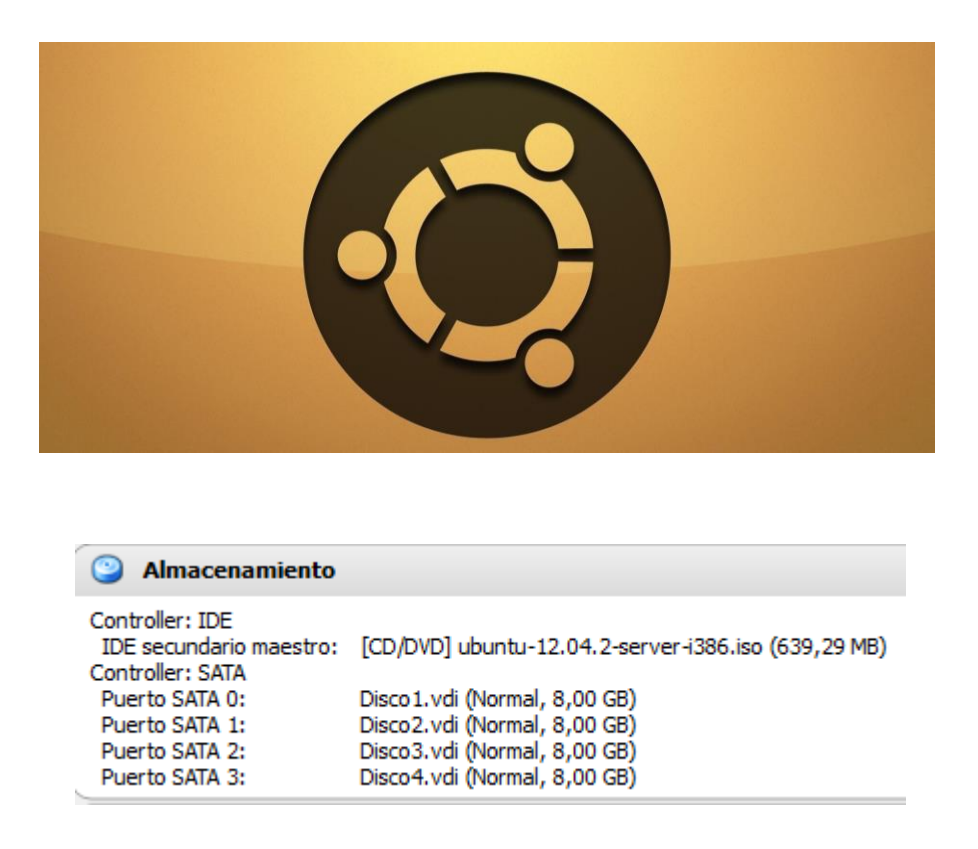

Partimos de una máquina con cuatro discos de 8 GB cada uno. Vamos a crear un RAID 5 que tendrá una capacidad de 8 x 3 = 24 GB y tendremos 8GB de información redundante. A cambio de estos 8 GB cedidos para información de control, tenemos la garantía de que si uno de los cuatro discos fallara, el servidor no caería y se regeneraría la información perdida a partir de los otros tres discos.

Iniciamos la instalación normalmente y elegimos idioma, configuración del teclado y parámetros regionales. Al llegar al particionado, elegimos *Manual*.

| Método de particionado:                                                                                                    |  |  |  |  |
|----------------------------------------------------------------------------------------------------|--|--|--|--|
| Guiado – utilizar todo el disco<br>Guiado – utilizar el disco completo y configurar LVM<br>Guiado – utilizar todo el disco y configurar LVM cifrado<br>Manual                                                                                                    |  |  |  |  |
|                                                                                                    |  |  |  |  |
| [!!] Particionado de discos         Éste es un resumen de las particiones y puntos de montaje que tiene configurados<br>actualmente. Seleccione una partición para modificar sus valores (sistema de ficheros,<br>puntos de montaje, etc.), el espacio libre para añadir una partición nueva o un<br>dispositivo para inicializar la tabla de particiones.         Particionado guiado<br>Configure iSCSI volumes         SCSI1 (0,0,0) (sda) - 8.6 GB ATA VBOX HARDDISK<br>SCSI2 (0,0,0) (sdb) - 8.6 GB ATA VBOX HARDDISK<br>SCSI3 (0,0,0) (sdc) - 8.6 GB ATA VBOX HARDDISK<br>SCSI4 (0,0,0) (sdc) - 8.6 GB ATA VBOX HARDDISK |  |  |  |  |
| Deshacer los cambios realizados a las particiones<br>Finalizar el particionado y escribir los cambios en el disco<br><retroceder></retroceder>                                                                                                    |  |  |  |  |

Aquí tenemos la configuración inicial con los 4 discos.

Seleccionamos el primer disco y creamos en él una tabla de particiones.

| [!!] Particionado de discos                                                                                                    |
|----------------------------------------------------------------------------------------------------|
| Ha seleccionado particionar el dispositivo completo. Si continúa creará una tabla de<br>particiones en el dispositivo y se eliminarán todas las particiones que existían<br>previamente. |
| Observe que podrá deshacer esta operación más adelante si lo desea.                                                                                                    |
| ¿Crear una nueva tabla de particiones vacía en este dispositivo?                                                                                                    |
| <retroceder></retroceder>                                                                                                    |

El sistema nos avisa de que se perderán los datos de este disco. Es un disco nuevo sin datos. Podemos proseguir sin problemas.

| [ | [!!] Particionado de discos                                                                                                    |  |  |  |  |  |
|---|----------------------------------------------------------------------------------------------------|--|--|--|--|--|
|   | Éste es un resumen de las particiones y puntos de montaje que tiene configurados<br>actualmente. Seleccione una partición para modificar sus valores (sistema de ficheros,<br>puntos de montaje, etc.), el espacio libre para añadir una partición nueva o un<br>dispositivo para inicializar la tabla de particiones. |  |  |  |  |  |
|   | Particionado guiado<br>Configurar RAID por software<br>Configurar el Gestor de Volúmenes Lógicos (LVM)<br>Configurar los volúmenes cifrados<br>Configure iSCSI volumes                                                                                                    |  |  |  |  |  |
|   | SCSI1 (0,0,0) (sda) – 8.6 GB ATA VBOX HARDDISK                                                                                                    |  |  |  |  |  |
|   | SCSI2 (0,0,0) (sdb) - 8.6 GB ATA VBOX HARDDISK<br>SCSI3 (0,0,0) (sdc) - 8.6 GB ATA VBOX HARDDISK<br>SCSI4 (0,0,0) (sdd) - 8.6 GB ATA VBOX HARDDISK                                                                                                    |  |  |  |  |  |
|   | Deshacer los cambios realizados a las particiones<br>Finalizar el particionado y escribir los cambios en el disco                                                                                                    |  |  |  |  |  |

De momento solo tenemos una partición sin formatear.

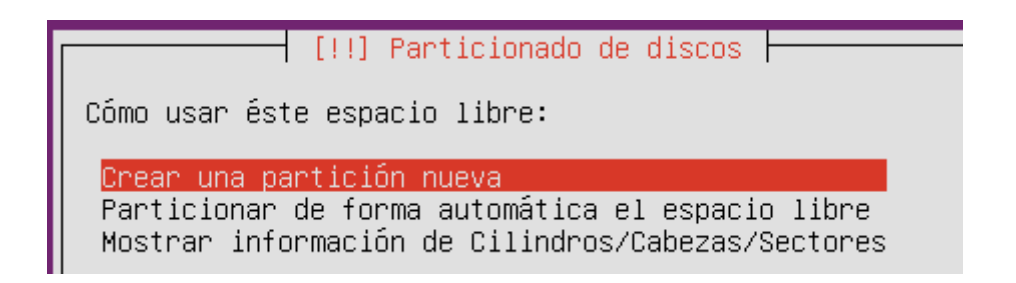

Vamos a particionar el espacio libre.

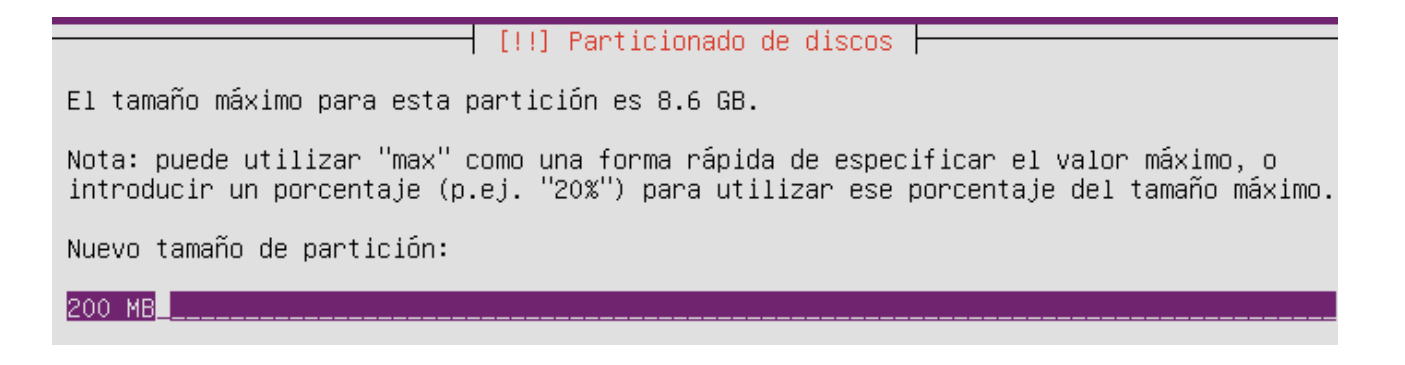

Le asignamos el tamaño a la nueva partición. Esta va a ser para el área de intercambio (swap)

[!!] Particionado de discos Escoja si desea que la nueva partición se cree al principio o al final del espacio disponible. Ubicación de la nueva partición: Principio Final

Creamos la partición al final y dejamos el principio para la partición principal.

Está editando la partición #1 de SCSI1 (0,0,0) (sda). No se ha detectado ningún sistema de ficheros en esta partición.

Configuración de la partición:

Utilizar como: área de intercambio Marca de arranque: desactivada Copiar los datos de otra partición Borrar la partición

Se ha terminado de definir la partición

Indicamos que la utilizaremos como área de intercambio.

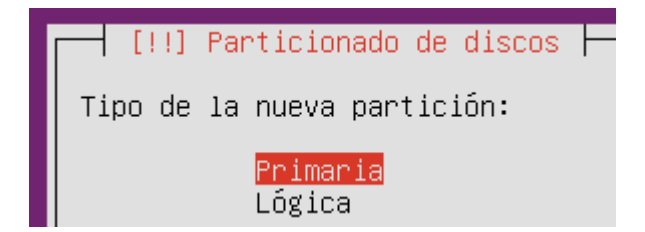

Elegiremos primaria como tipo de partición.

| [!!] Particionado de discos                                                                                                    |
|----------------------------------------------------------------------------------------------------|
| Éste es un resumen de las particiones y puntos de montaje que tiene configurados<br>actualmente. Seleccione una partición para modificar sus valores (sistema de ficheros,<br>puntos de montaje, etc.), el espacio libre para añadir una partición nueva o un<br>dispositivo para inicializar la tabla de particiones. |
| Particionado guiado<br>Configurar RAID por software<br>Configurar el Gestor de Volúmenes Lógicos (LVM)<br>Configurar los volúmenes cifrados<br>Configure iSCSI volumes                                                                                                    |
| SCSI1 (0,0,0) (sda) – 8.6 GB ATA VBOX HARDDISK                                                                                                    |
| pri/lóg 8.4 GB ESPACIO LIBRE                                                                                                    |
| #1 primaria 199.2 MB f intercambio intercambio<br>SCSI2 (0,0,0) (sdb) – 8.6 GB ATA VBOX HARDDISK<br>SCSI3 (0,0,0) (sdc) – 8.6 GB ATA VBOX HARDDISK<br>SCSI4 (0,0,0) (sdd) – 8.6 GB ATA VBOX HARDDISK                                                                                                    |
| Deshacer los cambios realizados a las particiones<br>Finalizar el particionado y escribir los cambios en el disco                                                                                                    |

Seleccionamos el espacio libre y presionamos Intro. Elegimos la opción Crear partición nueva.

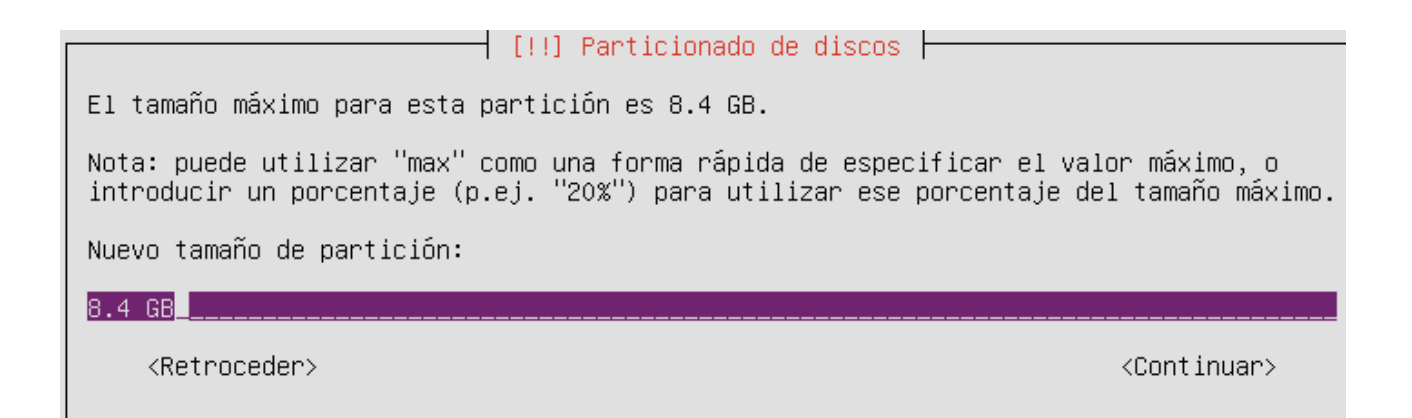

Tomamos todo el espacio libre. A continuación elegiremos Primaria como tipo de partición.

| [!!] Particionado de discos                                                                                               | ٦. |  |  |  |
|----------------------------------------------------------------------------------------------------|----|--|--|--|
| Está editando la partición #2 de SCSI1 (0,0,0) (sda). No se ha detectado ningún sistema<br>de ficheros en esta partición. |    |  |  |  |
| Configuración de la partición:                                                                                            |    |  |  |  |
| Utilizar como: volumen físico para RAID                                                                                   |    |  |  |  |
| Marca de arranque: activada                                                                                               |    |  |  |  |
| Copiar los datos de otra partición<br>Borrar la partición<br>Se ha terminado de definir la partición                      |    |  |  |  |
| <retroceder></retroceder>                                                                                                 |    |  |  |  |

Elegimos la opción volumen físico para RAID y activamos la marca de arranque.

[!!] Particionado de discos –

Éste es un resumen de las particiones y puntos de montaje que tiene configurados actualmente. Seleccione una partición para modificar sus valores (sistema de ficheros, puntos de montaje, etc.), el espacio libre para añadir una partición nueva o un dispositivo para inicializar la tabla de particiones.

> Particionado guiado Configurar RAID por software Configurar el Gestor de Volúmenes Lógicos (LVM) Configurar los volúmenes cifrados Configure iSCSI volumes

SCSI1 (0,0,0) (sda) – 8.6 GB ATA VBOX HARDDISK #2 primaria 8.4 GB B K raid #1 primaria 199.2 MB f intercambio intercambio SCSI2 (0,0,0) (sdb) – 8.6 GB ATA VBOX HARDDISK SCSI3 (0,0,0) (sdc) – 8.6 GB ATA VBOX HARDDISK SCSI4 (0,0,0) (sdd) – 8.6 GB ATA VBOX HARDDISK Deshacer los cambios realizados a las particiones

Desnacer los campios realizados a las particiones Finalizar el particionado y escribir los cambios en el disco

El sistema nos muestra el resumen del particionado del primer disco. Repetiremos los pasos en los discos restantes.

| [!!] Particionado de discos                                                                                                    |                                                                           |
|----------------------------------------------------------------------------------------------------|---------------------------------------------------------------------------|
| Éste es un resumen de las particiones y puntos de montaje que<br>actualmente. Seleccione una partición para modificar sus valo<br>puntos de montaje, etc.), el espacio libre para añadir una pa<br>dispositivo para inicializar la tabla de particiones.                                                                                                    | e tiene configurados<br>pres (sistema de ficheros,<br>artición nueva o un |
| Particionado guiado<br><mark>Configurar RAID por software</mark><br>Configurar el Gestor de Volúmenes Lógicos (LVM)<br>Configurar los volúmenes cifrados<br>Configure iSCSI volumes                                                                                                    |                                                                           |
| SCSI1 (0,0,0) (sda) - 8.6 GB ATA VBOX HARDDISK<br>#2 primaria 8.4 GB B K raid<br>#1 primaria 199.2 MB f intercambio<br>SCSI2 (0,0,0) (sdb) - 8.6 GB ATA VBOX HARDDISK<br>#2 primaria 8.4 GB B K raid<br>#1 primaria 199.2 MB f intercambio<br>SCSI3 (0,0,0) (sdc) - 8.6 GB ATA VBOX HARDDISK<br>#2 primaria 8.4 GB B K raid<br>#1 primaria 199.2 MB f intercambio<br>SCSI4 (0,0,0) (sdd) - 8.6 GB ATA VBOX HARDDISK<br>#2 primaria 8.4 GB B K raid<br>#1 primaria 8.4 GB B K raid<br>#1 primaria 199.2 MB f intercambio | intercambio<br>intercambio<br>intercambio                                 |
| Deshacer los cambios realizados a las particiones<br>Finalizar el particionado y escribir los cambios                                                                                                    | en el disco                                                               |

Una vez que tenemos los discos particionados, pasamos a configurar el RAID por software.

🕂 [!!] Particionado de discos ⊢ Antes de configurar RAID, debe escribir los cambios en los dispositivos de almacenamiento. Estos cambios no pueden deshacerse. Cuando configure RAID, no se permite hacer ningún cambio más a las particiones que contienen los volúmenes lógicos. Por favor, asegúrese de que está satisfecho con el esquema de particionado en esos discos antes de continuar. Se han modificado las tablas de particiones de los siguientes dispositivos: SCSI1 (0,0,0) (sda) SCSI2 (0,0,0) (sdb) SCSI3 (0,0,0) (sdc) SCSI4 (0,0,0) (sdd) Se formatearán las siguientes particiones: partición #1 de SCSI1 (0,0,0) (sda) como intercambio partición #1 de SCSI2 (0,0,0) (sdb) como intercambio partición #1 de SCSI3 (0,0,0) (sdc) como intercambio partición #1 de SCSI4 (0,0,0) (sdd) como intercambio ¿Desea escribir los cambios en los dispositivos de almacenamiento y configurar RAID? <Sí> <No>

Se van a escribir las particiones a disco.

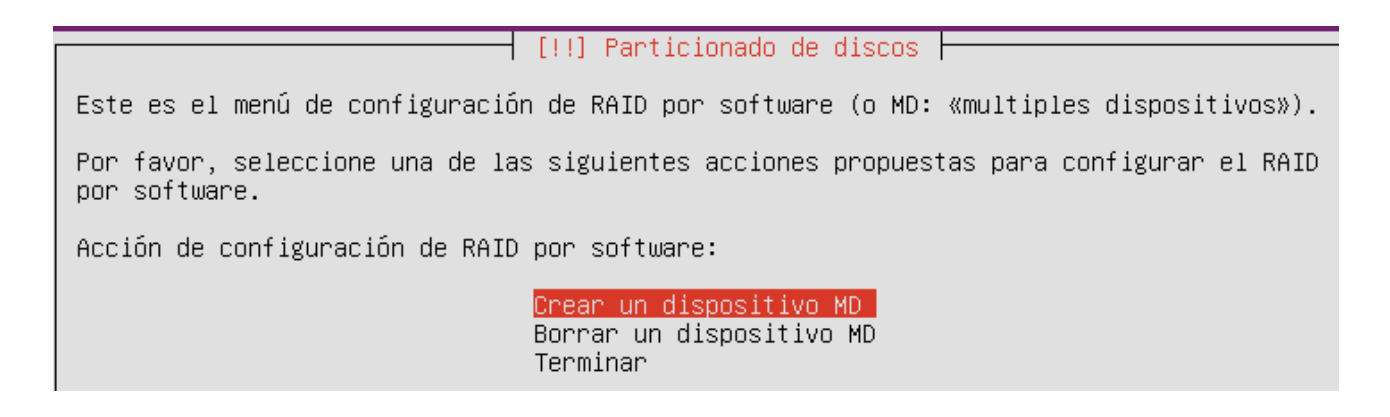

Estamos listos para crear el RAID. Elegimos Crear un dispositivo MD o dispositivo múltiple

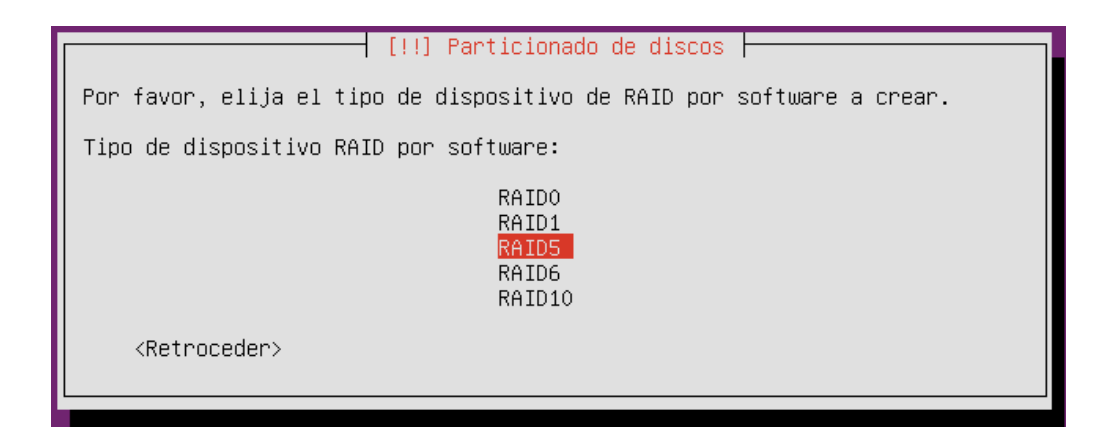

Elegimos la configuración RAID que queremos, en nuestro caso RAID5. Para ello se necesita un mínimo de 3 discos.

 [!!] Particionado de discos

 El array RAID5 estará formado tanto por particiones activas como libres. Las particiones activas son las que están siendo utilizadas, mientras que los dispositivos libres sólo se utilizarán si falla uno o más de los dispositivos activos. Se necesitan al menos 3 dispositivos activos.

 NOTA: este valor no puede cambiarse más adelante.

 Número de dispositivos activos para el array RAID5:

 4

El sistema nos pregunta cuántos discos queremos dedicar al RAID y cuántos dejarlos en reserva por si falla algún disco. Nosotros utilizaremos los 4 discos que tenemos para el RAID.

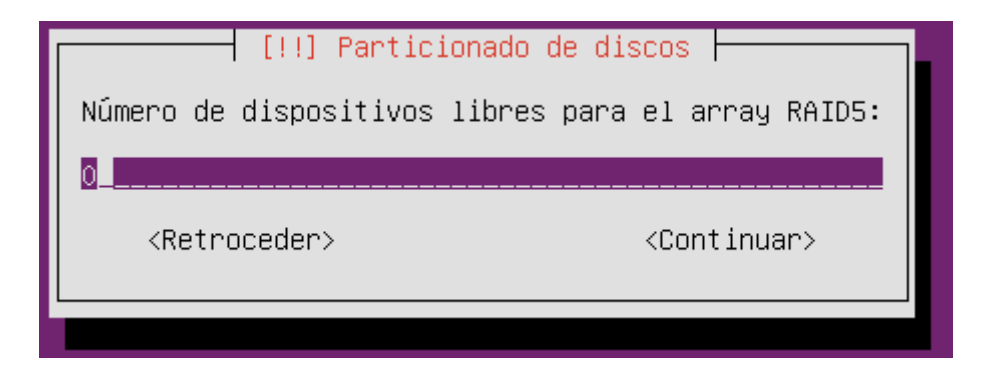

En este caso no nos quedan discos de reserva.

Ahora seleccionaremos las particiones activas desplazándonos mediante las flechas del teclado y marcando las casillas correspondientes pulsando la barra espaciadora.

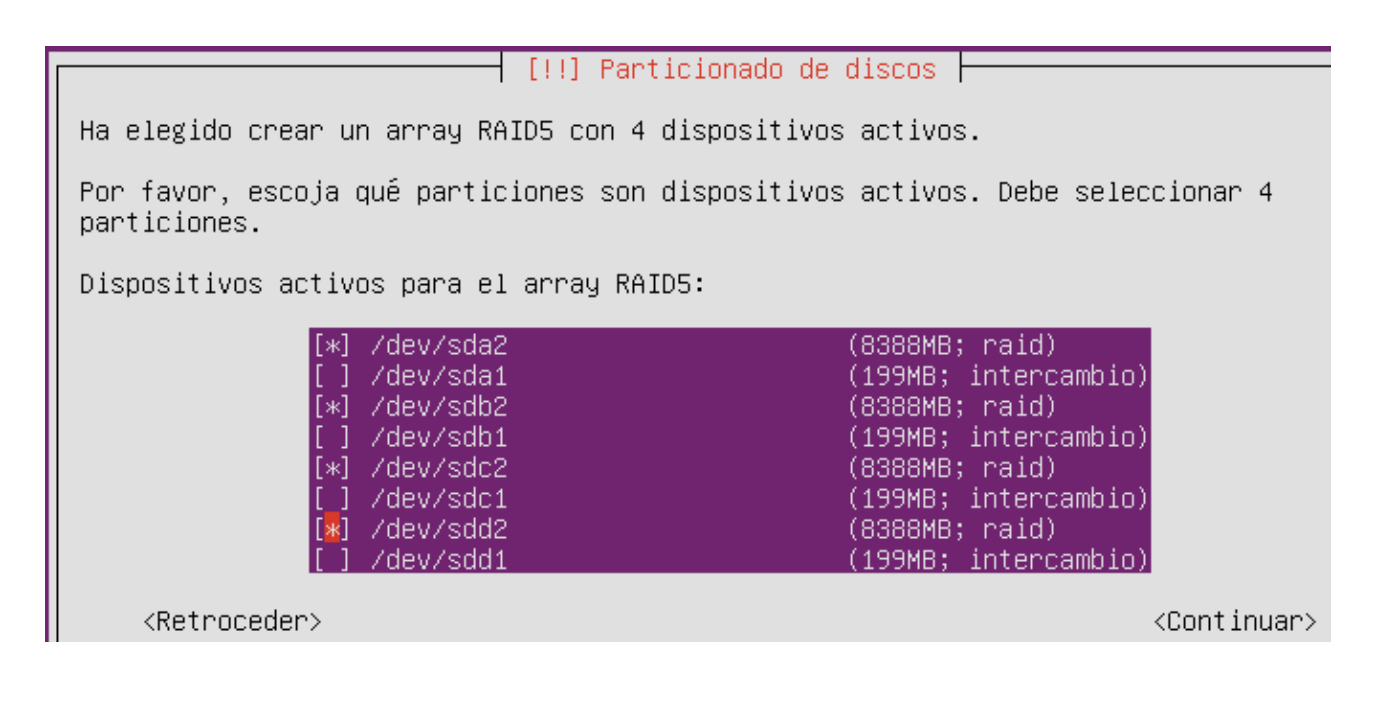

[!!] Particionado de discos Este es el menú de configuración de RAID por software (o MD: «multiples dispositivos»). Por favor, seleccione una de las siguientes acciones propuestas para configurar el RAID por software. Acción de configuración de RAID por software: Crear un dispositivo MD Borrar un dispositivo MD Terminar

Hemos terminado de configurar el RAID. Escribimos los cambios a disco.

Ahora ya tenemos un solo disco formado a partir de los otros cuatro.

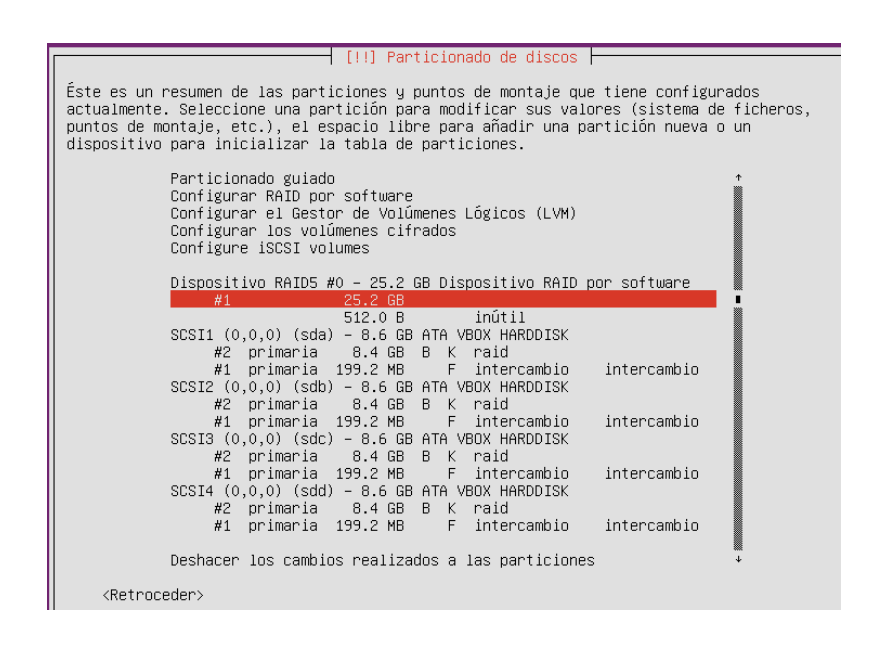

Pulsamos sobre el dispositivo RAID para elegir un sistema de archivos y un punto de montaje.

| [1]]                                                                                                    | l Panticionado de diecoe                   |               |  |  |  |
|----------------------------------------------------------------------------------------------------|--------------------------------------------|---------------|--|--|--|
| 1 1:11                                                                                                    | i al cicionado de discos                   | I             |  |  |  |
| Está editando la partición #1 de Dispositivo RAID5 #0. No se ha detectado ningún sistema<br>de ficheros en esta partición. |                                            |               |  |  |  |
| Configuración de la partición:                                                                                             |                                            |               |  |  |  |
| Utilizar como:                                                                                                    | sistema de ficheros ext4                   | transaccional |  |  |  |
| Punto de montaje:<br>Opciones de montaje:<br>Etiqueta:<br>Bloques reservados:<br>Uso habitual:                             | /<br>defaults<br>ninguno<br>5%<br>estándar |               |  |  |  |
| Copiar los datos de otra partición<br>Borrar datos de esta partición:<br>Se ha terminado de definir la partición           |                                            |               |  |  |  |
| (Petroceder)                                                                                                    |                                            |               |  |  |  |

Elegimos ext4 como sistema de ficheros y la raíz (/) como punto de montaje.

| [!!] Particionado de discos                                                                                                    |
|----------------------------------------------------------------------------------------------------|
| Éste es un resumen de las particiones y puntos de montaje que tiene configurados<br>actualmente. Seleccione una partición para modificar sus valores (sistema de ficheros,<br>puntos de montaje, etc.), el espacio libre para añadir una partición nueva o un<br>dispositivo para inicializar la tabla de particiones. |
| Configurar RAID por software ↑<br>Configurar el Gestor de Volúmenes Lógicos (LVM)<br>Configurar los volúmenes cifrados<br>Configure iSCSI volumes                                                                                                    |
| Dispositivo RAID5 #0 – 25.2 GB Dispositivo RAID por software<br>#1 25.2 GB f ext4 /<br>512.0 B inútil<br>SCSI1 (0,0,0) (sda) – 8.6 GB ATA VBOX HARDDISK<br>#2 ppimapia 8.4 GB R K paid                                                                                                    |
| #2 primaria 0.4 GB B K raid<br>#1 primaria 199.2 MB F intercambio intercambio<br>SCSI2 (0,0,0) (sdb) – 8.6 GB ATA VBOX HARDDISK<br>#2 primaria 8.4 GB B K raid                                                                                                    |
| #1 primaria 199.2 MB F intercambio intercambio<br>SCSI3 (0,0,0) (sdc) – 8.6 GB ATA VBOX HARDDISK<br>#2 primaria 8.4 GB B K raid                                                                                                    |
| #1 primaria 199.2 MB F intercambio intercambio<br>SCSI4 (0,0,0) (sdd) – 8.6 GB ATA VBOX HARDDISK<br>#2 primaria 8.4 GB B K raid                                                                                                    |
| #1 primaria 199.2 MB F intercambio intercambio                                                                                                    |
| Deshacer los cambios realizados a las particiones<br>Finalizar el particionado y escribir los cambios en el disco 🛛 🔸                                                                                                    |

Estamos listos para escribir los cambios en disco.

 [!!] Particionado de discos

 Se escribirán en los discos todos los cambios indicados a continuación si continúa. Si no lo hace podrá hacer cambios manualmente.

 Se han modificado las tablas de particiones de los siguientes dispositivos: Dispositivo RAID5 #0

 Se formatearán las siguientes particiones: partición #1 de Dispositivo RAID5 #0 como ext4

 ¿Desea escribir los cambios en los discos?

Confirmamos que queremos formatear las particiones y escribir los cambios a disco.

Tras escribir los cambios en disco y configurar los tipos de servicios que queremos instalar (si es que queremos alguno), dejamos que finalice la instalación.

| jose@ubunt | tu-Rf | AID5: | ~\$ mou | int                      |
|------------|-------|-------|---------|--------------------------|
| ∕dev∕md0 c | m Z   | type  | ext4    | (rw,errors=remount-ro)   |
| proc on /p | proc  | type  | proc    | (rw,noexec,nosuid,nodev) |

Tras reiniciar, ejecutamos el comando mount para ver las particiones montadas. Vemos la partición /*dev/md0*. Las siglas md significan dispositivo múltiple(RAID).

| iose@ubuntu- | RAID5:~\$ d | lf —h  |      |      |            |
|--------------|-------------|--------|------|------|------------|
| S.ficheros   | Tamaño      | Usados | Disp | Uso% | Montado en |
| ∕deu∕md0     | 24G         | 968M   | 21Ĝ  | 5%   | 1          |
| udev         | 114M        | 4,0K   | 114M | 1%   | ∕deu       |
| tmpfs        | 49M         | 332K   | 49M  | 1%   | ∕run       |
| none         | 5,0M        | Θ      | 5,0M | 0%   | /run/lock  |
| none         | 122M        | Θ      | 122M | 0%   | /run/shm   |

Con el comando *df* -*h* vemos el tamaño total de la partición /*dev/md0*, que es de 24 GB, es decir, un tamaño equivalente a 3 discos, quedando 8 GB como espacio redundante.

jose@ubuntu-RAID5:~\$ cat /proc/mdstat Personalities : [linear] [multipath] [raid0] [raid1] [raid6] [raid5] [raid4] [ra id10] md0 : active raid5 sdc2[2] sda2[0] sdd2[3] sdb2[1] 24562176 blocks super 1.2 level 5, 512k chunk, algorithm 2 [4/4] [UUUU]

unused devices: <none>

En el archivo /proc/mdstat vemos datos sobre el tipo de RAID activo y las particiones que engloba.

```
∕dev/md0:
        Version : 1.2
 Creation Time : Sun Oct 27 19:34:08 2013
     Raid Level : raid5
     Array Size : 24562176 (23.42 GiB 25.15 GB)
 Used Dev Size : 8187392 (7.81 GiB 8.38 GB)
   Raid Devices : 4
  Total Devices : 4
    Persistence : Superblock is persistent
    Update Time : Sun Oct 27 23:26:18 2013
          State : clean
 Active Devices : 4
Working Devices : 4
Failed Devices : 0
 Spare Devices : 0
         Layout : left-symmetric
     Chunk Size : 512K
           Name : ubuntu-RAID5:0 (local to host ubuntu-RAID5)
           UUID : 9c4932f9:8d9ef773:eab40023:02064e2f
         Events : 17
                     Minor
                              RaidDevice State
    Number
             Ma jor
       0
               8
                         2
                                  0
                                          active sync
                                                        /dev/sda2
       1
               8
                        18
                                  1
                                          active sync
                                                        /deu/sdb2
       2
               8
                        34
                                  2
                                          active sync
                                                        /dev/sdc2
       3
                                  3
               8
                        50
                                          active sync
                                                        /dev/sdd2
jose@ubuntu-RAID5:~$ sudo mdadm --detail /dev/md0
```

Finalmente con el comando *mdadm –detail /dev/md0*, obtenemos gran cantidad de detalles sobre el RAID

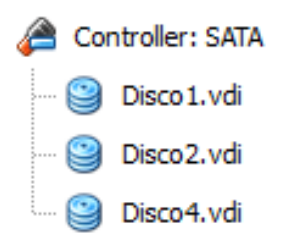

Hemos apagado el equipo y quitado un disco simulando una avería para ver cómo se comporta el RAID5 en estos casos.

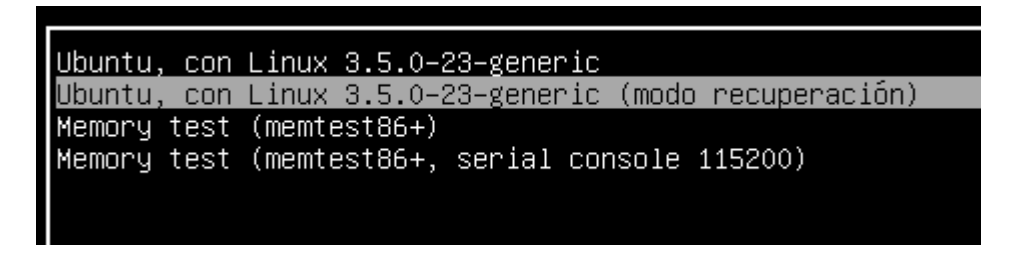

En modo normal el sistema no arrancará. Arrancamos en modo recuperación.

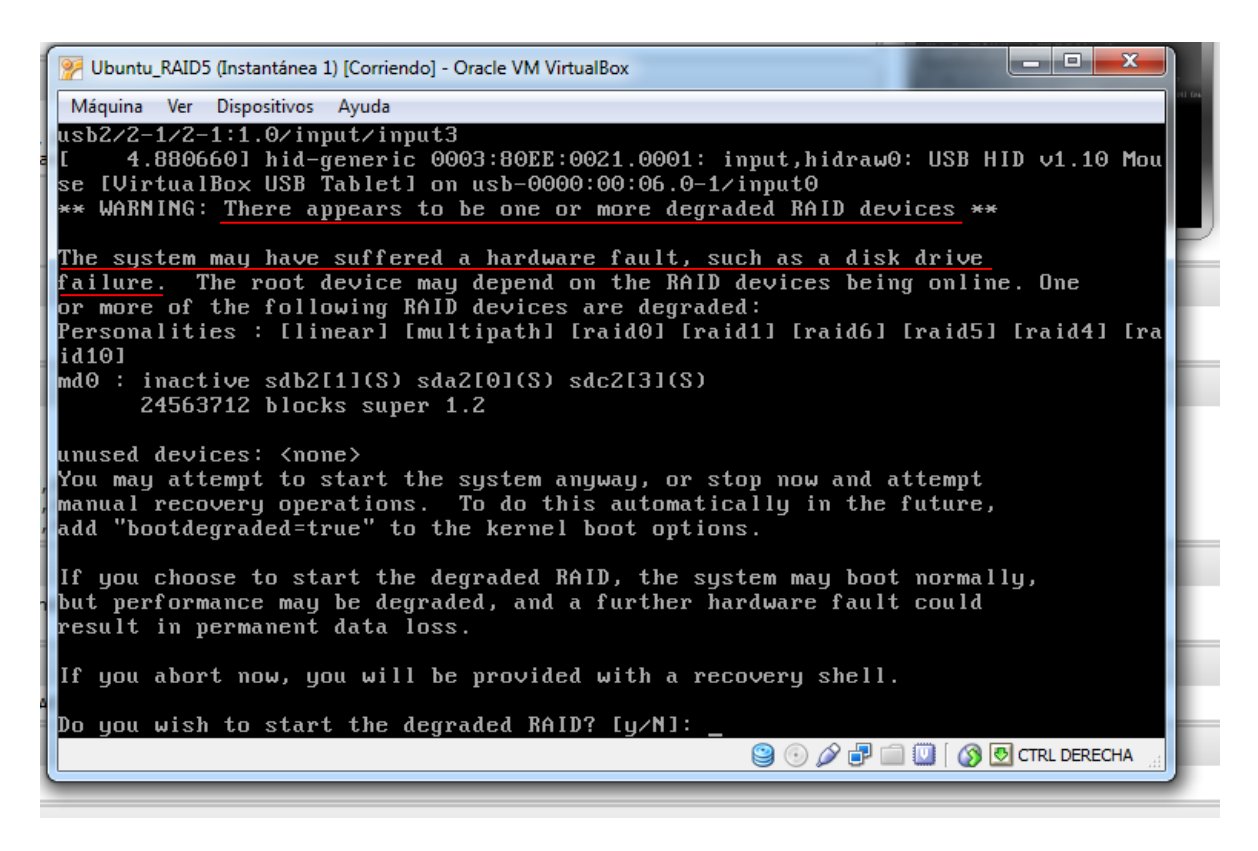

El sistema detecta que el RAID no está funcionando correctamente debido a un fallo de hardware.

Se nos pregunta si queremos iniciar el RAID en modo degradado (hemos perdido un disco y si iniciamos en modo degradado, un fallo en cualquiera de los discos restantes nos haría perder todos los datos). Iniciaremos en modo degradado.

| Menú de recuper        | ación (estado del sistema de archivos: solo                                |
|------------------------|----------------------------------------------------------------------------|
| resume                 | Continuar con el arranque normal                                           |
| ciean<br>dnkơ          | Intentar Ilberar espacio<br>Renarar naquetes rotos                         |
| fsck                   | Revisar todo el sistema de archivos                                        |
| grub                   | Actualizar el cargador de arranque grub                                    |
| network                | Activar la red                                                             |
| root<br>sustem_summaru | Pasar a un interprete de ordenes como administrador<br>Resumen del sistema |
| system summary         |                                                                            |
|                        |                                                                            |
|                        |                                                                            |
|                        | (Acentar)                                                                  |
|                        |                                                                            |
|                        |                                                                            |
|                        |                                                                            |

Continuamos con el arranque normal.

Al arrancar el sistema usamos, como hicimos anteriormente, el comando *mdadm - -detail /dev/md0*, para ver el estado del RAID

| /dev/mdO:       |   |                                             |
|-----------------|---|---------------------------------------------|
| Version         | : | 1.2                                         |
| Creation Time   | : | Sun Oct 27 19:34:08 2013                    |
| Raid Level      | : | raid5                                       |
| Array Size      | : | 24562176 (23.42 GiB 25.15 GB)               |
| Used Dev Size   | : | 8187392 (7.81 GiB 8.38 GB)                  |
| Raid Devices    | : | 4                                           |
| Total Devices   |   |                                             |
| Parcistanca     |   | o<br>Sunarhlock is narsistant               |
| 1 61 313 (61166 |   |                                             |
| Undoto Timo     |   | Non Nov. 4 00:40:95 0040                    |
| Upuale Time     |   | MUN NUV 4 00.10.25 2013                     |
|                 | • | ciean, uegraueu                             |
| ACTIVE Devices  | • | 3                                           |
| Working Devices | : | 3                                           |
| Failed Devices  | : | 0                                           |
| Spare Devices   | : | 0                                           |
|                 |   |                                             |
| Layout          | : | left-symmetric                              |
| Chunk Šize      | : | 512K                                        |
|                 |   |                                             |
| Name            | : | ubuntu-RAID5:0 (local to host ubuntu-RAID5) |
|                 | : | 9r4932f9:8d9ef773:eab40023:02064e2f         |
| Events          |   | 43                                          |
| LVUIIUS         |   |                                             |

Vemos que el RAID funciona correctamente pero está en modo degradado, con solo 3 discos.

| Number | Major | Minor | RaidDevice | State       |           |
|--------|-------|-------|------------|-------------|-----------|
| 0      | 8     | 2     | 0          | active sync | /dev/sda2 |
| 1      | 8     | 18    | 1          | active sync | /dev/sdb2 |
| 2      | 0     | 0     | 2          | removed     |           |
| 3      | 8     | 34    | 3          | active sync | /dev/sdc2 |

Aquí se aprecia que falta el tercer disco (el número 2)

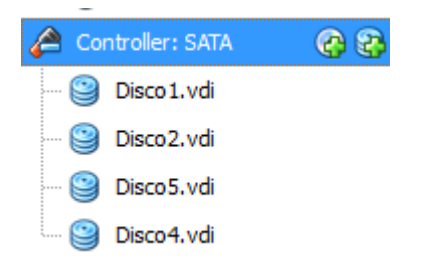

Apagamos el servidor y añadimos un nuevo disco para sustituir al "averiado".

jose@ubuntu−RAID5:~\$ sudo fdisk −1.

Con este comando vemos los dispositivos disponibles, estén montados o no.

El disco /dev/sdc no contiene una tabla de particiones válida

El nuevo disco (disco5) es detectado por el sistema y nombrado como sdc (el mismo nombre de

unidad que el disco al que sustituye)

```
jose@ubuntu-RAID5:~$ sudo mdadm ––manage /dev/md0 ––add /dev/sdc
mdadm: added /dev/sdc
jose@ubuntu–RAID5:~$ _
```

Con este comando añadimos el nuevo disco (scd) al RAID (md0)

jose@ubuntu–RAID5:~\$ sudo mdadm ––detail /dev/md0

Esperamos un poco y chequeamos de nuevo el estado del RAID.

```
<u>Persistence : Superblock</u> is persistent
   Update Time : Mon Nov 4 00:48:30 2013
         State : clean, degraded, recovering
Active Devices : 3
lorking Devices : 4
Failed Devices : 0
 Spare Devices : 1
        Layout : left–symmetric
    Chunk Šize : 512K
Rebuild Status : 36% complete
          Name : ubuntu-RAID5:0 (local to host ubuntu-RAID5)
          UUID : 9c4932f9:8d9ef773:eab40023:02064e2f
        Events : 225
                             RaidDevice State
   Number
             Major
                     Minor
                                         active sync
              8
                                                        /dev/sda2
      1
               8
                       18
                                         active sync
                                                        /dev/sdb2
      4
               8
                       32
                                         spare rebuilding
                                                             /dev/sdc
      З
               8
                                                        /dev/sdd2
                                         active sync
iose@ubuntu−RAID5:~$
```

Vemos que el RAID está funcionando con 3 discos en modo degradado pero tiene un disco extra y se está recuperando (36% completado). Esperamos un poco más antes de volver a comprobar.

```
Raid Devices
 Total Devices
                  4
   Persistence : Superblock is persistent
   Update Time : Mon Nov 4 00:50:27 2013
         State : clean
Active Devices
Working Devices
Failed Devices
               : 0
 Spare Devices : 0
        Layout : left-symmetric
    Chunk Size : 512K
          Name : ubuntu-RAID5:0 (local to host ubuntu-RAID5)
          UUID : 9c4932f9:8d9ef773:eab40023:02064e2f
        Events : 259
   Number
                             RaidDevice State
            Major
                     Minor
                                        active sync
                                                       /dev/sda2
                       18
               8
                                                       /dev/sdb2
      1
                                         active sync
               8
                                        active sync
                                                       /dev/sdc
               8
                                        active sync
                                                       /dev/sdd2
ose@ubuntu-RAID5:
```

Finalmente vemos que el RAID se ha recuperado completamente y por tanto, si nos falla otro disco, no tendremos más que sustituir el disco averiado por otro y repetir el proceso anterior.